AccuZIP6 5.0 Walk Through: From Opening a List to Printing out your Reports and Addresses, A Complete Step-by-Step through the entire mailing process.

| File Edit Select | t Sort Special View Additions Help                                                    |
|------------------|---------------------------------------------------------------------------------------|
|                  | C. Open/Create                                                                        |
|                  | Open a File                                                                           |
|                  | DatabaDatabase Pat Date/Time Modified +                                               |
|                  | Af441 c:\users\do 01/08/2015 01:10:02 PM                                              |
|                  | Jan 2 c:\work file 01/08/2015 12:55:10 PM                                             |
|                  | Azds( c:\program 01/08/2015 07:51:16 AM                                               |
|                  | Azdbi c:\broaram 01/08/2015 07:51:16 AM                                               |
|                  | Create a New File                                                                     |
|                  | Create a <u>new database</u> based on  Select a database <u>Create a new database</u> |
|                  | Cancel                                                                                |

When AccuZIP6 opens you will see the Open/Create window, choose the Open List for the first time. Click OK.

| File Edit Select Sor | t Special View                                                                              | Additions                                                                | Help<br>Open Setup       |                       | ×                                                                                                    |
|----------------------|---------------------------------------------------------------------------------------------|--------------------------------------------------------------------------|--------------------------|-----------------------|----------------------------------------------------------------------------------------------------|
|                      | <ul> <li>1. Select the Inp</li> <li>No Ir</li> <li>2. Save the New</li> <li>No N</li> </ul> | ut File:<br>nput File selected<br>Output File to th<br>lew File Location | is Location:<br>selected |                       | <u>i</u> mport<br><u>C</u> ancel                                                                                                |
|                      | 3. Assign the Field List:                                                                   | Id Names:                                                                | Input File Data:         | <ul> <li>✓</li> </ul> | Use Header<br>Ignore Header<br>Parse First<br>Parse City<br>Parse Phone<br>Optimize<br>Validate<br>Find Dups<br>Presort<br>Auto |

In the Open Setup window, click on the Yellow Folder button at Step 1. Locate the file you'd like to open in AccuZIP6, select that file then click OK.

|                                                                                                    |                 |                 | Open Setup                                                                                                    |          | 8                                                                                                    |
|----------------------------------------------------------------------------------------------------|-----------------|-----------------|----------------------------------------------------------------------------------------------------|----------|----------------------------------------------------------------------------------------------------|
| 1. Select the Inp                                                                                                    | <b>It File:</b> | Comma-Sep       | parated Text Format                                                                                                  |          | Import                                                                                                    |
| C:\pro                                                                                                    | gram fi         | les (x86)\acc   | cuzip6 5.0\demo\demofile.csv                                                                                         |          | <u>C</u> ancel                                                                                                    |
| 2. Save the New                                                                                                    | Output          | File to this    | Location:                                                                                                    |          |                                                                                                    |
| c/pro                                                                                                    | ogram fil       | les (x86)\acc   | cuzip6 5.0\demo\demofile.dbf                                                                                         |          |                                                                                                    |
| En pro                                                                                                    | gramm           | ies proofface   |                                                                                                    |          |                                                                                                    |
|                                                                                                    |                 |                 |                                                                                                    |          |                                                                                                    |
| 3. Assign the Field                                                                                                    | ld Name         | P.C.            |                                                                                                    |          |                                                                                                    |
| 3. Assign the Fie<br>Field List:                                                                                               | ld Name         | es:             | Input File Data: 📢 🌗 🕨 Record 1                                                                                      |          |                                                                                                    |
| 3. Assign the Fie<br>Field List:<br>Registnmb                                                                                  | ld Name         | s:              | Input File Data: <b>( ) )</b> Record 1<br>Field1 fname                                                               | <u>^</u> | Use Header                                                                                                    |
| <ul> <li>3. Assign the Field List:</li> <li>Registnmb<br/>Comments</li> </ul>                                                  | ld Name         | s:              | Input File Data: <b>( ) )</b> Record 1<br>Field1 fname<br>Field2 firm                                                | _^       | Use Header                                                                                                    |
| <ul> <li>3. Assign the Fiel<br/>Field List:</li> <li>Registnmb</li> <li>Comments</li> <li>Sal</li> </ul>                       | ld Name         |                 | Input File Data: ( ) Record 1<br>Field1 fname<br>Field2 firm<br>Field3 addr<br>Field4 sites                          | -        | Use Header<br>Ignore Heade<br>Parse First<br>Parse City                                                                        |
| <ul> <li>3. Assign the Field List:</li> <li>Registnmb</li> <li>Comments</li> <li>Sal</li> <li>First</li> <li>Middle</li> </ul> | ld Name         | *<br>127<br>121 | Input File Data: ( ) Record 1<br>Field1 fname<br>Field2 firm<br>Field3 addr<br>Field4 cistzp                         | Â        | Use Header<br>Ignore Heade<br>Parse Pirst<br>Parse City<br>Parse Phone                                                         |
| 3. Assign the Field List:<br>Registnmb<br>Comments<br>Sal<br>First<br>Middle<br>Last                                           | ld Name         |                 | Input File Data: ( ) Record 1<br>Field1 fname<br>Field2 firm<br>Field3 addr<br>Field4 cistzp                         | Î        | Use Header<br>Ignore Heade<br>Parse First<br>Parse City<br>Parse Phone<br>Optimize                                             |
| 3. Assign the Field List:<br>Registnmb<br>Comments<br>Sal<br>First<br>Middle<br>Last<br>Suffix                                 | ld Name         |                 | Input File Data: ( ) Record 1<br>Field1 fname<br>Field2 firm<br>Field3 addr<br>Field4 cistzp                         |          | Use Header<br>Ignore Heade<br>Parse First<br>Parse City<br>Parse Phone<br>Optimize<br>Validate                                 |
| 3. Assign the Field List:<br>Registnmb<br>Comments<br>Sal<br>First<br>Middle<br>Last<br>Suffix<br>Title                        | ld Name         |                 | Input File Data: ( ) Record 1<br>Field1 fname<br>Field2 firm<br>Field3 addr<br>Field4 cistzp                         | <b>~</b> | Use Header<br>Ignore Heade<br>Parse First<br>Parse City<br>Parse Phone<br>Optimize<br>Validate<br>Find Dups                    |
| 3. Assign the Field List:<br>Registnmb<br>Comments<br>Sal<br>First<br>Middle<br>Last<br>Suffix<br>Title<br>Company             | ld Name         |                 | Input File Data: <b>A A A A A A A A A A</b>                                                                          | ~        | Use Header<br>Ignore Heade<br>Parse First<br>Parse City<br>Parse Phone<br>Optimize<br>Validate<br>Find Dups<br>Presort         |
| 3. Assign the Field List:<br>Registnmb<br>Comments<br>Sal<br>First<br>Middle<br>Last<br>Suffix<br>Title<br>Company<br>Address  | ld Name         | ss<br>Corr      | Input File Data: A Record 1<br>Field1 fname<br>Field2 firm<br>Field3 addr<br>Field4 cistzp<br>Import Map:<br>Aaa.imp | -        | Use Header<br>Ignore Heade<br>Parse First<br>Parse City<br>Parse Phone<br>Optimize<br>Validate<br>Find Dups<br>Presort<br>Auto |

In the Open Setup window, you'll need to assign field names to your data. To do this, decide which information is in field1 of the list you are importing. (Fields of the list you are importing will be on the right.)

| • 1        | . Select the Input                                                                               | File: Co  | omma-Sep                                                                        | parated Text For                                               | mat                                         |       |                      | Import                                                                                                    |
|------------|--------------------------------------------------------------------------------------------------|-----------|---------------------------------------------------------------------------------|----------------------------------------------------------------|---------------------------------------------|-------|----------------------|----------------------------------------------------------------------------------------------------|
|            | c\prog                                                                                           | ram file: | s (x86)\acc                                                                     | uzip6 5.0\demo                                                 | \demofile.csv                               |       |                      | <u>C</u> ancel                                                                                                    |
| <b>)</b> 2 | . Save the New Ou                                                                                | utput Fi  | ile to this                                                                     | Location:                                                      |                                             |       |                      |                                                                                                    |
|            | c\prog                                                                                           | ram file: | s (x86)\acc                                                                     | uzip6 5.0\demo                                                 | \demofile.dbf                               |       |                      |                                                                                                    |
|            |                                                                                                  |           |                                                                                 |                                                                |                                             |       |                      |                                                                                                    |
|            | Accian the Field                                                                                 | Namos     |                                                                                 |                                                                |                                             |       |                      |                                                                                                    |
|            | Field List                                                                                       | Names     |                                                                                 |                                                                | 44 4 b bb Door                              |       |                      |                                                                                                    |
|            | TICIC LIJU                                                                                       |           |                                                                                 | Input File Da                                                  | ta: Keco                                    | nd 1  |                      |                                                                                                    |
|            | Registnmb                                                                                        |           |                                                                                 | Field1                                                         | fname                                       | ord 1 | ~                    | Use Header                                                                                                    |
|            | Registnmb<br>Comments                                                                            | ^         | Ø                                                                               | Field1<br>Field2                                               | fname<br>firm                               | ora 1 | 1                    | Use Header                                                                                                    |
|            | Registnmb<br>Comments<br>Sal                                                                     |           | P                                                                               | Field1<br>Field2<br>Field3                                     | fname<br>firm<br>addr                       | ra 1  |                      | Use Header<br>Ignore Header<br>Parse Pirst                                                                                     |
|            | Registnmb<br>Comments<br>Sal<br>First                                                            |           | 6                                                                               | Field1<br>Field2<br>Field3<br>Field4                           | fname<br>firm<br>addr<br>cistzp             | ra 1  | ^                    | Use Header<br>Ignore Heade<br>Parse Pirst<br>Parse City<br>Parse Phone                                                         |
|            | Registnmb<br>Comments<br>Sal<br>First<br>Middle                                                  | ^         | 67<br>T                                                                         | Field1<br>Field2<br>Field3<br>Field4                           | ta:<br>fname<br>firm<br>addr<br>cistzp      | ra 1  | ^                    | Use Header<br>Ignore Header<br>Parse Pirst<br>Parse City<br>Parse Phone                                                        |
|            | Registnmb<br>Comments<br>Sal<br>First<br>Middle<br>Last                                          |           | 127<br>T                                                                        | Field1<br>Field2<br>Field3<br>Field4                           | fname<br>firm<br>addr<br>cistzp             | ra 1  |                      | Use Header<br>Ignore Heade<br>Parse First<br>Parse City<br>Parse Phone<br>Optimize<br>Validate                                 |
|            | Registnmb<br>Comments<br>Sal<br>First<br>Middle<br>Last<br>Suffix                                | ^         | 12<br>12<br>12<br>12<br>12<br>12<br>12<br>12<br>12<br>12<br>12<br>12<br>12<br>1 | Field1<br>Field2<br>Field3<br>Field4                           | ta:<br>fname<br>firm<br>addr<br>cistzp      |       | <ul> <li></li> </ul> | Use Header<br>Ignore Heade<br>Parse First<br>Parse City<br>Parse Phone<br>Optimize<br>Validate<br>Find Dups                    |
|            | Registnmb<br>Comments<br>Sal<br>First<br>Middle<br>Last<br>Suffix<br>Title                       |           | الات<br>الات<br>الات                                                            | Field1<br>Field2<br>Field3<br>Field4                           | fname<br>firm<br>addr<br>cistzp             |       |                      | Use Header<br>Ignore Heade<br>Parse Pirst<br>Parse City<br>Parse Phone<br>Optimize<br>Validate<br>Find Dups<br>Presort         |
|            | Registnmb<br>Comments<br>Sal<br>First<br>Middle<br>Last<br>Suffix<br>Title<br>Company            | ^         | الات<br>الات<br>الات                                                            | Field1<br>Field2<br>Field3<br>Field4<br>Import Map:<br>Aaa.imp | fname<br>firm<br>addr<br>cistzp             |       | ~                    | Use Header<br>Ignore Heade<br>Parse First<br>Parse City<br>Parse Phone<br>Optimize<br>Validate<br>Find Dups<br>Presort<br>Auto |
|            | Registnmb<br>Comments<br>Sal<br>First<br>Middle<br>Last<br>Suffix<br>Title<br>Company<br>Address |           |                                                                                 | Field1<br>Field2<br>Field3<br>Field4<br>Import Map:<br>Aaa.imp | ta: Reco<br>fname<br>firm<br>addr<br>cistzp |       |                      | Use Header<br>Ignore Heade<br>Parse First<br>Parse City<br>Parse Phone<br>Optimize<br>Validate<br>Find Dups<br>Presort<br>Auto |

Then match that information to the Accuzip field list. (Accuzip fields are in the list on the left) (This step tells the software what information is contained in your fields and how to process that information for Validation, NCOALink and Presorting.)

| 1. Select the Input File                                                                                                    | e: Comma-Sej                          | parated Text Format                                                                |          | <u>I</u> mport                                                                                                    |
|----------------------------------------------------------------------------------------------------|---------------------------------------|------------------------------------------------------------------------------------|----------|----------------------------------------------------------------------------------------------------|
| c:\program                                                                                                    | n files                               | cuzip6 5.0\demo\demofile.csv                                                       |          | <u>C</u> ancel                                                                                                    |
| > 2. Save the New Outp                                                                                                    | ut File                               | Location:                                                                          |          |                                                                                                    |
| c\program                                                                                                    | n files                               | cuzip6 5.0\demo\demofile.dbf                                                       |          |                                                                                                    |
|                                                                                                    |                                       |                                                                                    |          |                                                                                                    |
|                                                                                                    | i i i i i i i i i i i i i i i i i i i |                                                                                    |          |                                                                                                    |
| 3. Assign the Field Na                                                                                                    | imes:                                 | 7                                                                                  |          |                                                                                                    |
| 3. Assign the Field Na Field List:                                                                                                    | ames:                                 | Input File Data:                                                                   |          |                                                                                                    |
| 3. Assign the Field Na<br>Field List:<br>Registnmb                                                                                                    |                                       | Input File Data: ( ) Record 1<br>Field1 fname                                      | <u>^</u> | Use Header                                                                                                    |
| 3. Assign the Field Na<br>Field List:      Registnmb     Comments                                                                                                    |                                       | Input File Data: <b>A A B Record 1</b><br>Field1 fname<br>Field2 firm              | ^        | Use Header                                                                                                    |
| 3. Assign the Field Na<br>Field List:<br>Registnmb<br>Comments<br>Sal                                                                                                    |                                       | Input File Data:<br>Field1 fname<br>Field2 firm<br>Field3 addr                     | ^        | Use Header<br>Ignore Heade<br>Parse First<br>Barse City                                                                |
| 3. Assign the Field Na<br>Field List:<br>Registnmb<br>Comments<br>Sal<br>First                                                                                               |                                       | Input File Data:<br>Field1 fname<br>Field2 firm<br>Field3 addr<br>Field4 cistzp    | ^        | Use Header<br>Ignore Heade<br>Parse Pirst<br>Parse City<br>Parse Phone                                                 |
| 3. Assign the Field Nation Field List:<br>Registnmb<br>Comments<br>Sal<br>First<br>Middle                                                                                    |                                       | Input File Data:<br>Field1 fname<br>Field2 firm<br>Field3 addr<br>Field4 cistzp    | ^        | Use Header<br>Ignore Heade<br>Parse First<br>Parse City<br>Parse Phone<br>Optimize                                     |
| 3. Assign the Field Na<br>Field List:<br>Registnmb<br>Comments<br>Sal<br>First<br>Middle<br>Last                                                                             |                                       | Input File Data:<br>Field1 fname<br>Field2 firm<br>Field3 addr<br>Field4 cistzp    |          | Use Header<br>Ignore Heade<br>Parse First<br>Parse City<br>Parse Phone<br>Optimize<br>Validate                         |
| 3. Assign the Field Na<br>Field List:<br>Registnmb<br>Comments<br>Sal<br>First<br>Middle<br>Last<br>Suffix                                                                   |                                       | Input File Data: <b>A A Priedd Friedd Friedd Friedd Friedd A A A A A A A A A A</b> | <b>^</b> | Use Header<br>Ignore Heade<br>Parse First<br>Parse City<br>Parse Phone<br>Optimize<br>Validate<br>Find Dups            |
| 3. Assign the Field Na<br>Field List:<br>Registnmb<br>Comments<br>Sal<br>First<br>Middle<br>Last<br>Suffix<br>Title                                                          | imes:                                 | Input File Data: <b>A A A A A A A A A A A A A A A A A A A</b>                      | <b>^</b> | Use Header<br>Ignore Heade<br>Parse Pirst<br>Parse City<br>Parse Phone<br>Optimize<br>Validate<br>Find Dups<br>Presort |
| 3. Assign the Field Na<br>Field List:          Registnmb       A         Comments       Sal         First       Middle         Last       Suffix         Title       Company |                                       | Input File Data: <b>A A A A A A A A A A</b>                                        | •        | Use Header<br>Ignore Heade<br>Parse Pirst<br>Parse City<br>Parse Phone<br>Optimize<br>Validate<br>Find Dups<br>Presort |

This can be done by clicking on the field on the right then the field name you are assigning to it on the left. Then clicking the hand pointing right to map that field. Or simply double clicking the Accuzip field name.

|                                                                                                    |                   | open setup                                                                                                    |          |                                                                                                    |
|----------------------------------------------------------------------------------------------------|-------------------|----------------------------------------------------------------------------------------------------|----------|----------------------------------------------------------------------------------------------------|
| 1. Select the Input File                                                                                                   | Comma-Sep         | parated Text Format                                                                                                    |          | Import                                                                                                    |
| C\program                                                                                                    | files (x86)\acc   | uzip6 5.0\demo\demofile.csv                                                                                            |          |                                                                                                    |
|                                                                                                    |                   |                                                                                                    |          | Cancel                                                                                                    |
| > 2. Save the New Outp                                                                                                    | ut File to this I | Location:                                                                                                    |          |                                                                                                    |
|                                                                                                    | El-+ (-0.00)      |                                                                                                    |          |                                                                                                    |
| c:\program                                                                                                    | Thes (x86)\acc    | uzip6 5.0\demo\demotile.dbf                                                                                            |          |                                                                                                    |
|                                                                                                    |                   |                                                                                                    |          |                                                                                                    |
| 3. Assign the Field Na                                                                                                    | mes:              |                                                                                                    |          |                                                                                                    |
|                                                                                                    |                   |                                                                                                    |          |                                                                                                    |
| Field List:                                                                                                    | _                 | Input File Data: 📢 🔶 🕨 Record 1                                                                                        | <u> </u> | _                                                                                                    |
| Field List:<br>Registnmb                                                                                                   |                   | Input File Data: ( ) Record 1<br>Field1 fname                                                                          |          | Use Header                                                                                                    |
| Field List:<br>Registnmb<br>Comments                                                                                       | ` I@              | Input File Data:      Record 1 Field1 fname Field2 firm                                                                | ^        | Use Header                                                                                                    |
| Field List:<br>Registnmb<br>Comments<br>Sal                                                                                | ` I@              | Input File Data: ( ) Record 1<br>Field1 fname<br>Field2 firm<br>Field3 addr                                            | ^        | Use Header<br>Ignore Heade<br>Parse First                                                                                                    |
| Field List:<br>Registnmb<br>Comments<br>Sal<br>First                                                                       | -<br>             | Input File Data:<br>Field1 fname<br>Field2 firm<br>Field3 addr<br>Field4 cistzp                                        |          | Use Header<br>Ignore Heade<br>Parse First<br>Parse City                                                                                      |
| Field List:<br>Registnmb<br>Comments<br>Sal<br>First<br>Middle                                                             | 100<br>Tu         | Input File Data: A Record 1<br>Field1 fname<br>Field2 firm<br>Field3 addr<br>Field4 cistzp                             |          | Use Header<br>Ignore Heade<br>Parse First<br>Parse City<br>Parse Phone                                                                       |
| Field List:<br>Registnmb<br>Comments<br>Sal<br>First<br>Middle<br>Last                                                     |                   | Input File Data: A Record 1<br>Field1 fname<br>Field2 firm<br>Field3 addr<br>Field4 cistzp                             |          | Use Header<br>Ignore Heade<br>Parse Pirst<br>Parse City<br>Parse Phone<br>Optimize                                                           |
| Field List:<br>Registnmb<br>Comments<br>Sal<br>First<br>Middle<br>Last<br>Suffix                                           |                   | Input File Data:<br>Field1 fname<br>Field2 firm<br>Field3 addr<br>Field4 cistzp                                        |          | Use Header<br>Ignore Heade<br>Parse Pirst<br>Parse City<br>Parse Phone<br>Optimize<br>Validate                                               |
| Field List:<br>Registnmb<br>Comments<br>Sal<br>First<br>Middle<br>Last<br>Suffix<br>Title                                  |                   | Input File Data: A Record 1<br>Field1 fname<br>Field2 firm<br>Field3 addr<br>Field4 cistzp                             | Ĵ        | Use Header<br>Ignore Heade<br>Parse Pirst<br>Parse City<br>Parse Phone<br>Optimize<br>Validate<br>Find Dups                                  |
| Field List:<br>Registnmb<br>Comments<br>Sal<br>First<br>Middle<br>Last<br>Suffix<br>Title<br>Company                       | ଅ<br>ଜ<br>•       | Input File Data: A Record 1<br>Field1 fname<br>Field2 firm<br>Field3 addr<br>Field4 cistzp<br>Import Map:<br>Aaa.imp   |          | Use Header<br>Ignore Heade<br>Parse First<br>Parse City<br>Parse Phone<br>Optimize<br>Validate<br>Find Dups<br>Presort                       |
| Field List:<br>Registnmb<br>Comments<br>Sal<br>First<br>Middle<br>Last<br>Suffix<br>Title<br>Company<br>Address            |                   | Input File Data: A Record 1<br>Field1 fname<br>Field2 firm<br>Field3 addr<br>Field4 cistzp<br>Import Map:<br>Aaa.imp   | ↓        | Use Header<br>Ignore Heade<br>Parse Pirst<br>Parse City<br>Parse Phone<br>Optimize<br>Validate<br>Find Dups<br>Presort<br>Auto               |
| Field List:<br>Registnmb<br>Comments<br>Sal<br>First<br>Middle<br>Last<br>Suffix<br>Title<br>Company<br>Address<br>Address |                   | Input File Data: Accord 1<br>Field1 fname<br>Field2 firm<br>Field3 addr<br>Field4 cistzp<br>Import Map:<br>Aaa.imp<br> |          | Use Header<br>Ignore Heade<br>Parse First<br>Parse City<br>Parse City<br>Parse Phone<br>Optimize<br>Validate<br>Find Dups<br>Presort<br>Auto |

If you map a field incorrectly simple click the hand pointing to the left to move the field name from the center column back into the Accuzip field list.

You will need to map First to either first name or to the field containing the entire name. Company should be assigned to field containing the company information, if that is in your list. <u>NCOAlink</u> uses the First and Company fields in combination to the adderss to look for address moves. If you have First, Middle, Last it will look at those but if there is no information in First it will not look at Last. This is why we assign First to a field with the entire name.

|                                                                                                    |          |                | Oper                                                                           | n Setup                                                                                           |          | ×                                                                                                    |
|----------------------------------------------------------------------------------------------------|----------|----------------|--------------------------------------------------------------------------------|---------------------------------------------------------------------------------------------------|----------|----------------------------------------------------------------------------------------------------|
| 1. Select the Inpu                                                                                                    | t File:  | Comma-Sep      | arated Text For                                                                | mat                                                                                               |          | Import                                                                                                    |
| c\program files (x86)\accuzip6 5.0\demo\demofile.csv                                                                                  |          |                |                                                                                |                                                                                                   |          | Cancel                                                                                                    |
| Save the New (                                                                                                    | )utput   | File to this I | Location:                                                                      |                                                                                                   |          |                                                                                                    |
| c/pro                                                                                                    | gram fil | les (x86)\acc  | uzip6 5.0\demo                                                                 | o\demofile.dbf                                                                                    |          |                                                                                                    |
|                                                                                                    |          |                |                                                                                |                                                                                                   |          |                                                                                                    |
|                                                                                                    |          |                |                                                                                |                                                                                                   |          |                                                                                                    |
| Assign the Fiel                                                                                                    | d Name   | 5              |                                                                                |                                                                                                   |          |                                                                                                    |
| Assign the Fiel<br>Field List:                                                                                                    | d Name   | <b></b>        | Input File Da                                                                  | ata: 📢 🌢 🕨 Record 11                                                                              |          |                                                                                                    |
| Assign the Fiel<br>Field List:<br>Registnmb                                                                                           | d Name   | s.             | Input File Da                                                                  | <b>ita: ◀ ◀ ▶ ▶ Record 11</b><br>Mr Kirk A Ziegler                                                | _^       | Use Header                                                                                                    |
| Assign the Fiel<br>Field List:<br>Registnmb<br>Comments                                                                               | d Name   | •              | Input File Da<br>First<br>Company                                              | ita: Record 11<br>Mr Kirk A Ziegler<br>J C Penney Co                                              | _^       | Use Header                                                                                                    |
| Assign the Fiel<br>Field List:<br>Registnmb<br>Comments<br>Sal                                                                        |          | *<br>1         | Input File Da<br>First<br>Company<br>Address                                   | ta: Record 11<br>Mr Kirk A Ziegler<br>J C Penney Co<br>201 E Sixteenth Street                     | <b>^</b> | Use Header<br>Ignore Header<br>✓ Parse First                                                                                                    |
| Assign the Fiel<br>Field List:<br>Registnmb<br>Comments<br>Sal<br>Middle                                                              |          | •<br>•         | Input File Da<br>First<br>Company<br>Address<br>City                           | ta: Record 11<br>Mr Kirk A Ziegler<br>J C Penney Co<br>201 E Sixteenth Street<br>Alturas CA 69100 | •        | Use Header<br>Ignore Header<br>✓ Parse First<br>✓ Parse City<br>Darse Dhrma                                                                                                    |
| Assign the Fiel<br>Field List:<br>Registnmb<br>Comments<br>Sal<br>Middle<br>Last                                                      |          | *<br>©<br>1    | Input File Da<br>First<br>Company<br>Address<br>City                           | <pre>hta: Record 11 Mr Kirk A Ziegler J C Penney Co 201 E Sixteenth Street Alturas CA 69100</pre> | -        | Use Header<br>Ignore Header<br>✓ Parse First<br>✓ Parse City<br>Parse Phone<br>Cetimine                                                                                                    |
| Assign the Field<br>Field List:<br>Registnmb<br>Comments<br>Sal<br>Middle<br>Last<br>Suffix                                           |          |                | Input File Da<br>First<br>Company<br>Address<br>City                           | ta: Record 11<br>Mr Kirk A Ziegler<br>J C Penney Co<br>201 E Sixteenth Street<br>Alturas CA 69100 |          | Use Header<br>Ignore Header<br>✓ Parse First<br>✓ Parse City<br>Parse Phone<br>Optimize<br>Validate                                                                                                    |
| Assign the Field<br>Field List:<br>Registnmb<br>Comments<br>Sal<br>Middle<br>Last<br>Suffix<br>Title                                  |          |                | Input File Da<br>First<br>Company<br>Address<br>City                           | ta: Record 11<br>Mr Kirk A Ziegler<br>J C Penney Co<br>201 E Sixteenth Street<br>Alturas CA 69100 | <b>•</b> | <ul> <li>Use Header</li> <li>Ignore Header</li> <li>✓ Parse First</li> <li>✓ Parse City</li> <li>Parse Phone</li> <li>○ Optimize</li> <li>∨ Validate</li> <li>Find Duns</li> </ul>                              |
| 3. Assign the Field<br>Field List:<br>Registnmb<br>Comments<br>Sal<br>Middle<br>Last<br>Suffix<br>Title<br>Address2                   |          |                | Input File Da<br>First<br>Company<br>Address<br>City<br>Import Map:            | ta: Kirk A Ziegler<br>J C Penney Co<br>201 E Sixteenth Street<br>Alturas CA 69100                 | •<br>•   | <ul> <li>Use Header</li> <li>Ignore Header</li> <li>✓ Parse First</li> <li>✓ Parse City</li> <li>Parse Phone</li> <li>Optimize</li> <li>✓ Validate</li> <li>Find Dups</li> <li>Persent</li> </ul>               |
| Assign the Field<br>Field List:<br>Registnmb<br>Comments<br>Sal<br>Middle<br>Last<br>Suffix<br>Title<br>Address2<br>Address3          |          | ×              | Input File Da<br>First<br>Company<br>Address<br>City<br>Import Map:<br>Aaa.imp | <pre>hta:</pre>                                                                                   | *        | <ul> <li>Use Header</li> <li>Ignore Header</li> <li>✓ Parse First</li> <li>✓ Parse City</li> <li>Parse Phone</li> <li>Optimize</li> <li>Validate</li> <li>Find Dups</li> <li>Presort</li> <li>Option</li> </ul> |
| 5. Assign the Field<br>Field List:<br>Registnmb<br>Comments<br>Sal<br>Middle<br>Last<br>Suffix<br>Title<br>Address2<br>Address3<br>St |          | ×              | Input File Da<br>First<br>Company<br>Address<br>City<br>Import Map:<br>Aaa.imp | ta: Kirk A Ziegler<br>J C Penney Co<br>201 E Sixteenth Street<br>Alturas CA 69100                 | ~        | Use Header<br>Ignore Header<br>Parse First<br>Parse City<br>Parse Phone<br>Optimize<br>Validate<br>Find Dups<br>Presort<br>Auto                                                                                 |

If you have City, ST and Zip all in one field assign City to that field then click the Parse City box. This will separate the City, ST and Zip into their own fields on import.

|                                                                                                    |         |                | 5 <b>P</b> 5.                                                                  | ·                                                                                                    |   |                                                                                                    |  |
|----------------------------------------------------------------------------------------------------|---------|----------------|--------------------------------------------------------------------------------|----------------------------------------------------------------------------------------------------|---|----------------------------------------------------------------------------------------------------|--|
| . Select the Inpu                                                                                                    | t File: | Comma-Sep      | arated Text For                                                                | mat                                                                                                    |   | Import                                                                                                    |  |
| c\program files (x86)\accuzip6 5.0\demo\demofile.csv                                                                                                    |         |                |                                                                                |                                                                                                    |   | <u>C</u> ancel                                                                                                    |  |
| Save the New (                                                                                                    | Dutput  | File to this   | Location:                                                                      |                                                                                                    |   |                                                                                                    |  |
|                                                                                                    | aram fi | ler (v86)) acc | uzin6 5 M damo                                                                 | Ademofile dbf                                                                                                    |   |                                                                                                    |  |
| - curo                                                                                                    | yıanı n | ics proofface  | uzipo 5.0(ucino                                                                | (demone.do)                                                                                                    |   |                                                                                                    |  |
| and the second second se |         |                |                                                                                |                                                                                                    |   |                                                                                                    |  |
| Assian the Field                                                                                                    | d Name  | esc:           |                                                                                |                                                                                                    |   |                                                                                                    |  |
| Assign the Fiel<br>Field List:                                                                                                    | d Name  | es:            | Input File Da                                                                  | ta: 📢 🌗 🕨 Record 11                                                                                                    |   |                                                                                                    |  |
| Assign the Fiel<br>Field List:<br>Registnmb                                                                                                    | d Name  | es<br>Irrae    | Input File Da                                                                  | <b>ta: ◀ ◀ ▶ ▶ Record 11</b><br>Mr Kirk A Ziegler                                                                       |   | Use Header                                                                                                    |  |
| Assign the Fiel<br>Field List:<br>Registnmb<br>Comments                                                                                                    | d Name  | <b>.</b>       | Input File Da<br>First<br>Company                                              | ta: <b>A Penney Co</b>                                                                                                  |   | Use Header                                                                                                    |  |
| Assign the Field<br>Field List:<br>Registnmb<br>Comments<br>Sal                                                                                                    | d Name  | *<br>12        | Input File Da<br>First<br>Company<br>Address<br>City                           | ta: <b>A A B Record 11</b><br>Mr Kirk A Ziegler<br><b>J C</b> Penney Co<br>201 E Sixteenth Street<br>Alturate CA 60100  |   | Use Header<br>Ignore Header<br>✓ Parse First<br>✓ Parse City                                                                          |  |
| Assign the Fiel<br>Field List:<br>Registnmb<br>Comments<br>Sal<br>Middle<br>Last                                                                                                    | d Name  | •<br>•         | Input File Da<br>First<br>Company<br>Address<br>City                           | ta: <b>A A B B Record 11</b><br>Mr Kirk A Ziegler<br><b>J C</b> Penney Co<br>201 E Sixteenth Street<br>Alturas CA 69100 |   | Use Header<br>Ignore Header<br>Parse First<br>Parse City<br>Parse Phone                                                               |  |
| Assign the Fiel<br>Field List:<br>Registnmb<br>Comments<br>Sal<br>Middle<br>Last<br>Suffix                                                                                                    | d Nam   |                | Input File Da<br>First<br>Company<br>Address<br>City                           | ta: <b>A A B B Record 11</b><br>Mr Kirk A Ziegler<br><b>J C</b> Penney Co<br>201 E Sixteenth Street<br>Alturas CA 69100 |   | Use Header<br>Ignore Header<br>Parse First<br>Parse City<br>Parse Phone<br>Optimize                                                   |  |
| Assign the Fiel<br>Field List:<br>Registnmb<br>Comments<br>Sal<br>Middle<br>Last<br>Suffix<br>Title                                                                                                    | d Name  | •<br>•<br>•    | Input File Da<br>First<br>Company<br>Address<br>City                           | ta: <b>A E Record 11</b><br>Mr Kirk A Ziegler<br>J C Penney Co<br>201 E Sixteenth Street<br>Alturas CA 69100            |   | Use Header<br>Ignore Header<br>Parse First<br>Parse City<br>Parse City<br>Parse Phone<br>Optimize<br>Validate                         |  |
| Assign the Fiel<br>Field List<br>Registnmb<br>Comments<br>Sal<br>Middle<br>Last<br>Suffix<br>Title<br>Address2                                                                                                    | d Name  |                | Input File Da<br>First<br>Company<br>Address<br>City<br>Import Map:            | ta: C Penney Co<br>201 E Sixteenth Street<br>Alturas CA 69100                                                           |   | Use Header<br>Ignore Header<br>Parse First<br>Parse City<br>Parse City<br>Parse Phone<br>Optimize<br>Validate<br>Find Dups<br>Parset  |  |
| Assign the Fiel<br>Field List<br>Registnmb<br>Comments<br>Sal<br>Middle<br>Last<br>Suffix<br>Title<br>Address2<br>Address3                                                                                                    | d Name  |                | Input File Da<br>First<br>Company<br>Address<br>City<br>Import Map:<br>Aaa.imp | ta: C Penney Co<br>201 E Sixteenth Street<br>Alturas CA 69100                                                           | * | Use Header<br>Ignore Header<br>Parse First<br>Parse City<br>Parse City<br>Parse Phone<br>Optimize<br>Validate<br>Find Dups<br>Presort |  |

The same action can be done with a field containing the entire name. Assign that field to First then click the Parse First box. This will separate the name into Sal, First, Middle and Last fields on import.

 $\bigstar$ 

If you do not assign field names to fields in your list Accuzip will import them with the list. It will not delete any fields. Those fields will be named "Field8", Field9" etc. depending on their position in the list.

|                                                                 |                                                                                                    | Open Setup                                                                                                    | ×                                                                                                    |
|-----------------------------------------------------------------|----------------------------------------------------------------------------------------------------|----------------------------------------------------------------------------------------------------|----------------------------------------------------------------------------------------------------|
| ect the Input File                                              | Comma-Sep                                                                                                    | arated Text Format                                                                                                    | Import                                                                                                    |
| C\program                                                       | files (x86)\acc                                                                                                    | Cancel                                                                                                    |                                                                                                    |
| re the New Outpu<br>c\program<br>sign the Field Nar<br>Id List: | rt File to this  <br>files (x86)\acc<br>nes:                                                                                                    | Location:<br>uzip6 5.0\demo\demofile.dbf<br>Input File Data: 💜 🌢 🕨 Record 11                                                                                                    |                                                                                                    |
| gistnmb A<br>mmments<br>ll<br>ddle<br>sst<br>fffix<br>tle       | 100<br>Tai                                                                                                    | FirstMr Kirk A ZieglerCompanyJ C Penney CoAddress201 E Sixteenth StreetCityAlturas CA 69100                                                                                                    | Use Header<br>Ignore Header<br>Parse First<br>Parse City<br>Parse Phone<br>Optimize<br>Validate                                                                                                    |
| ldress2<br>ldress3                                              | sult.                                                                                                    | Import Map:<br>Aaa.imp                                                                                                    | Find Dups Presort                                                                                                    |
|                                                                 | ect the Input File:<br>c \program<br>re the New Output<br>c \program<br>ign the Field Nar<br>Id List:<br>gistnmb<br>mments<br>1<br>ddle<br>st<br>ffix<br>tle<br>dress2<br>dress3 | ect the Input File: Comma-Sep<br>C\program files (x86)\acc<br>te the New Output File to this I<br>C\program files (x86)\acc<br>ign the Field Names:<br>Id List:<br>gistnmb<br>mments<br>1<br>ddle<br>st<br>ffix<br>tle<br>dress2<br>dress3 | ext the Input File: Comma-Separated Text Format         Image: Comma-Separated Text Format         Image: Comma-Separated Text Format         Image: Comma-Separated Text Format         Image: Comma-Separated Text Format         Image: Comma-Separated Text Format         Image: Comma-Separated Text Format         Image: Comma-Separated Text Format         Image: Comma-Separated Text Format         Image: Comma-Separated Text Format         Image: Comma-Separated Text Format         Image: Comma-Separated Text Format |

After you have finished assigning the Accuzip field names simple click import to import the list into Accuzip for processing.

| le Edit Select Sort Special View<br><u>Open Database</u><br><u>Close</u> | Ctrl+O<br>Ctrl+W |                                                                                                    |
|--------------------------------------------------------------------------|------------------|----------------------------------------------------------------------------------------------------|
| Open List<br>Connect<br>New<br>Buy Mailing List                          |                  | If you are on the main screen you can access the Open Setup Screen again by going to File>Open List. |
| Recent Databases                                                         | •                |                                                                                                    |
| <u>S</u> ave<br>Save <u>A</u> s<br>Save <u>D</u> atabase As              | Ctrl+S           |                                                                                                    |

| ~. | e           |                     |                  |          |      |        |           |          | Den   |      | ine -   |      |
|----|-------------|---------------------|------------------|----------|------|--------|-----------|----------|-------|------|---------|------|
|    |             | 🔌 🐌 😒               | 🖌 🤿 📎            |          | C    |        | 5 📂       | 1        | E     |      | 1 😕     | 3    |
| Ľ  | Look in: Fi | rst 🗸 Find:         |                  | Cont     | ains |        | Show:     | All Reco | ords  |      | V Di    | isat |
|    | First       | Company             | Address          | City     | Sal  | Middle | Last      | St       | Zip   | Crrt | Barcode | Х    |
| Þ  | Randall     | Ann Jills Real Esta | 1 Financial Aver | Dunsmui  |      |        | Derr      | CA       | 96025 |      |         |      |
| T  |             | Snake Skin Eyegla   | 1 W Broadway     | Glendale |      |        | Appel     | CA       | 91210 |      |         |      |
| T  | Mildred     | Sandy Brooks Boo    | 100 6th Street   | Dunsmui  | Mis  | Α      | Brice     | CA       | 96025 |      |         |      |
| T  | Kevin       | James Wilson        | 100 Bridge Stre  | Dunsmui  | Mr   | Μ      | Christmas | CA       | 96025 |      |         |      |
| T  | Daniel      | Premillennial Road  | 100 Dunsmuir A   | Dunsmui  | Mr   |        | Bullard   | CA       | 96025 |      |         |      |
| Ħ  | Barbara     | Coffee And Pizza (  | 100 E 13th Stre  | Alturas  | Ms   | L      | Weiss     | CA       | 96101 |      |         |      |
| T  | Charles     | Rhapsody And Ice    | 100 E 1Nineth S  | Alturas  | Mr   | F      | Ziranski  |          | 96101 |      |         |      |
| T  | James       | Symes & Sons        | 100 E 1st Stree  | Alturas  |      | G      | Small     | CA       | 96101 |      |         |      |
| Ħ  | Ronald      | Albright Terrace    | 100 E 2nd Stree  | Alturas  |      | K      | Younger   | CA       | 96101 |      |         |      |
|    | Robert      | Gaile Galley        | 100 E 3rd Stree  | Alturae  | Mr   | н      | Wahlhaun  | tor CA   | 96101 |      |         |      |

After the list imports it will appear on your screen as above.

If you want to collapse the field columns to the length of the longest record for easier viewing, simply double click the small box in the left corner.

|                | 1     | 📢 🗞 👼 🧔  | 1 🔊 🖻 | 5 🖻 😰          | 🖌 😕    | 66          |             | chat<br>7 | 2 📄  |
|----------------|-------|----------|-------|----------------|--------|-------------|-------------|-----------|------|
| Look in: First | Find: | Contains | Short | w: All Records | V Disa | ble Count Σ | 3,110 selec | cted      |      |
| First          |       | Company  |       | Address        | City   | Sal Middle  | Last St     | Zip       | Crrt |

This is your Icon Bar you can access most Accuzip processes through these icons. Hovering over each will give you their function.

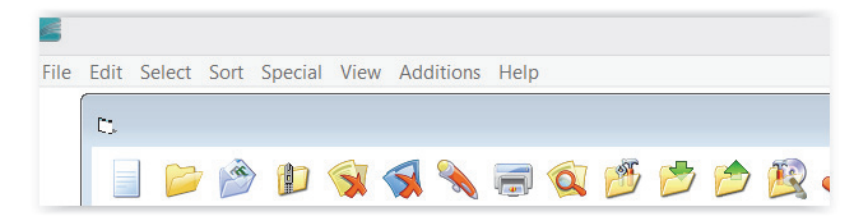

A complete list of all Accuzip functions can also be accessed in the drop down menus located at the top of your Accuzip Screen.

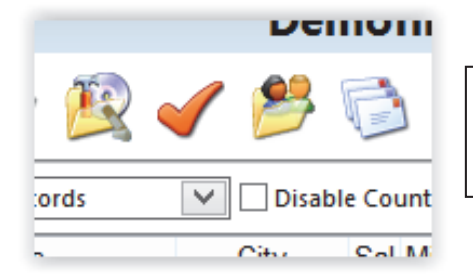

The four icons or functions that you will use most often are **Optimize** – **Validate Records**– **Show Duplicates** – **Presort Setup Screen.** 

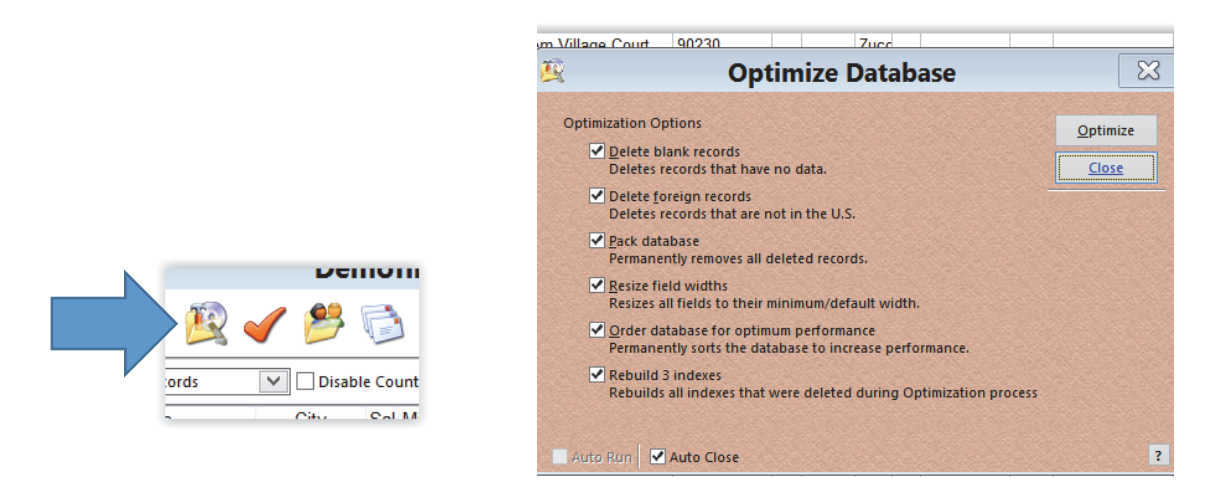

**Optimize**- Deletes blank records and permanently removes them from your database (which is the Pack Database option) when those boxes are checked. It will also remove Foreign records if the option is checked and it puts your list in a permanent ZIP Code order to make validation a little faster when that box is checked.

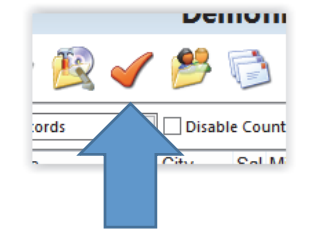

**Validate Records** - Validation is the CASS Certification process that compares your addresses against the USPS Database, LACSLink database, and DPV Database, and corrects and standardizes your addresses, and validation adds the ZIP+4, carrier route, and barcode information to your data for the purpose of getting lower rates during the presort process. Line of Travel adds information needed for FSS (Flat Sequence Sorting). Click on the Validate button to begin the process.

| <b>«</b>                                                                                                    | Validate Reco                                                                                                    | rds 🛛 🕅                                                                                                    | Validating Records                                                                                                    |
|----------------------------------------------------------------------------------------------------|----------------------------------------------------------------------------------------------------|----------------------------------------------------------------------------------------------------|----------------------------------------------------------------------------------------------------|
| Integrity:<br>Don't Modify Input Address<br>Preserve Original Company<br>Preserve Original Address<br>Preserve Original State<br>Preserve Original State<br>Preserve Original ZIP<br>Don't Modify Input Company<br>Exceptions List<br>Delete Record If:<br>Missing Component | Personalize:<br>Personal Components<br>Pre Direction<br>Suffix<br>Post Direction<br>Secondary flame<br>State<br>Abbreviate CM<br>Punctuate Components<br>Pre Direction<br>Suffix<br>Post Direction | Output:         Validate           ✓ Line of Tavel Information         Validate           ✓ Line of Tavel Information         Validate           County Code (FIP5)         Close           County Name         Close           County Name         Close           Validate         Close           Delivery Point and Check Digit         Delivery Point           Delivery Point         Area Code           Latitude/Longitude         Time Zone           Finance Number         Address Type | Record Status         c\program files (x86)\accuzip6 5.0\demo\demo\demofile.dbf           228         Deliverable (DPV)         35.35%           315         Not Deliverable         35.35%           102         Multi Matched         15.81%           0         LACSLink Matche         15.81%           0         Firm:         0           0         General Deliverpic         4.96%           69         PO 80%         10.70%           28         Street:         44.81%                                                                                                    |
| Foreign<br>Ordeliverable<br>Multi Matched<br>Incomplete 5-Digit ZIP<br>Inveilid 5-Digit ZIP                                                                                                    | Secondary Name<br>State<br>Standardize Company Name<br>Use Preferred City Name                                                                                                    | Velivery Point Validation (DPV)     Vacancy Flag     Residential Delivery Indicator (RDI)     Clear Existing +4 fl not coded     Clear Barcode Field if not coded     Clear Existing CRR1 fl not coded     Clear Existing CRR1 fl not coded     Record Status     Clear Existing CRR1 fl not coded     NecoALtink+ ACCUZIP INC   AX000     Unused Address Elements     Unused IDP. 06/30/2016)                                                                                                    | Timing         Speed         Status           Start Time;         100% Optimized         Updated Addresses:         402           Friday; 01/09/2015 10:59:42 AM         Records/Sccond:         156         Updated 3-Digit ZIP:         6           Current Time;         Records/Minute:         9.36         +4 Codes Addres:         417           Friday; 01/09/2015 10:59:49 AM         Records/Athis:         13,516.372         Routes Addred:         332           Approximate Completion Time:         Records/Clip:         161         Total Records:         3,110           Friday; 00/2015 11:00:16 AM         Maximum/Second         156         Records Remaining:         2,465                                                                                                    |
| Format:     Dictionary:       ○ Upper     Enable       ● Mixed     Enable                                                                                                    | - Saved Settings:                                                                                                    | Misc:<br>Show Stats<br>Auto Close<br>Auto Run<br>Make Backup<br>?                                                                                                    | 4 seconds 645 processed<br>Marco Marco |

When Validation finishes the file will be process through NCOAlink. NCOALink provides permanent change-ofaddress records filed with the United States Postal Service<sup>®</sup> in the last 18 months by customers who want their mail forwarded to their new address.

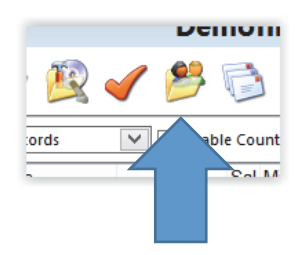

Show Duplicates is ran during most list cleanup processes. If you do not need a duplicate check then move forward to the Presort Setup Screen.

| 8               | Sh                       | ow Duplicates                           | ×                                                                                                    |
|-----------------|--------------------------|-----------------------------------------|----------------------------------------------------------------------------------------------------|
| Ba              | asic                     | User Defined                            | <u>S</u> tart                                                                                                    |
| Mail one p      | iece of mail to each:    |                                         | <u>C</u> ancel                                                                                                    |
| €<br>Use Sound  | Person O A               | Address match threshold: 80 💽 %         | Priority Record<br>Original<br>Newest<br>Most Information<br>Least Information<br>User Defined<br>Order by:<br>Zip |
| Review Duplicat | es 🗹 <u>B</u> ackup Dupl | cates 🛛 All R <u>e</u> cords 📃 Auto Run | Enable ?                                                                                                    |

There are 3 preset choices on the Show Duplicate's Basic Tab.

Person = Uses the First, Last, Address and Zip fields.

Address = Uses the Company, Address and Zip fields.

Household = Uses the Last, Address and Zip fields.

| S                                                                                                    | how Duplicates                                                                                                |                                                                                                    |
|----------------------------------------------------------------------------------------------------|----------------------------------------------------------------------------------------------------|----------------------------------------------------------------------------------------------------|
| Basic                                                                                                    | User Defined                                                                                                  | <u>S</u> tart                                                                                                    |
| — Matchcode Setup: ———                                                                                                    |                                                                                                    | Cancel                                                                                                    |
| Zip         2. What range of characters do Start:         1          Stop:         10         3. Click the Add button to add | Use Soundex Use A.K.A. Dictionary<br>you want to use to evaluate: Zip<br>(Entire Field)<br>to the Match code: | <ul> <li><u>O</u>riginal</li> <li><u>N</u>ewest</li> <li><u>M</u>ost Inforr</li> <li><u>L</u>east Inforr</li> <li><u>U</u>ser Define</li> </ul> |
| Iast     company     address                                                                                                 |                                                                                                    | Order by:<br>Zip                                                                                                    |

There is also a User Defined Tab. This allows you to choose any field in your list to use for the Match Code in your Duplicate Check. Simple choose the field in section 1. Click on the + sign in section 3 to add it to the list of Match Codes. To remove a field you can choose the field and then click the red X to remove it from the Match Code list.

|   |          | <u> </u>                    |                         | 0.1       |     |        |                 | ~   | <b></b> -  |      |                |         |
|---|----------|-----------------------------|-------------------------|-----------|-----|--------|-----------------|-----|------------|------|----------------|---------|
|   | FIrst    | Company                     | Address                 | City      | Sai | Middle | Last            | St  |            | Cm   | Barcode        | x statu |
| Þ | Chiara   | Mayor Office Manufacturer   | 1000 W Carlos St        | Alturas   | Mr  | F      | Sykes           | CA  | 96101-3723 | C002 | /961013/23008/ | V       |
| + | Kiara    | Marsupial Moments Pet Store | e 1000 W Carlos St      | Alturas   | Mr  | F      | Sylce           | CA  | 96101-3723 | C002 | /961013/23008/ | V       |
|   | E I      | Oharan Oliain               | 400 N Court Observe     | A.H       |     |        | Ohur            | 0.4 | 00404      |      | 1004.040/      |         |
|   | Eari     | Obgyn Clinic                | 100 N Court Street      | Alturas   | Mr  | A      | Stup            | CA  | 96101      |      | /961013/       | M       |
| + | Larry    | Interstate Contract Station | 100 N Court Street      | Alturas   | Mr  | G      | Trout           | CA  | 96101      |      | /961013/       | M       |
| + | Charles  | Develope Dubus Devel        | 400 W/ Deservices       | Oleadala  |     |        | A annual travel | 64  | 04040 4000 | 0004 | 1042404202004/ | 14      |
|   | Charles  | Raucous Rubys Ranch         | 100 W Broadway          | Glendale  | Mr  | L      | Armentrout      | CA  | 91210-1202 | 0001 | /912101202994/ | V       |
|   | charles  | Raucous Rubys Ranch         | TOU W Broadway          | Giendale  | MI  | N      | Armiger         | LA  | 91210-1202 | CUUT | /912101202994/ | V       |
| + | Brian    | Dana Farklaharny Dinar      | 100 W Broadway Sta 1050 | Clandala  | Me  | D      | Armhrantar      | C A | 01210 1212 | 0001 | /0404040426067 | V       |
|   | Brian    | Rons Farkleberry Diner      | 100 W Broadway Ste 1050 | Glendale  | Mr  | R      | Armbrester      | CA  | 91210-1213 | 0001 | /912101213505/ | V       |
|   | Sami     | Alachua Apartments          | 100 W Broadway Ste 1050 | Giendale  |     | M      | Dalley          | CA  | 91210-1213 | 001  | /912101213505/ | V       |
| + | Deneld   | Desfume For Elippor Inc.    | 100 W Breadway Sta 000  | Clandala  | Me  | 0      | Areaut          | C A | 01210 1209 | 0004 | (042404208250/ | V       |
|   | Donaid   | Periume For Fipper inc      | 100 W Broadway Ste 900  | Gieridale | MI  | 6      | Amaul           | CA  | 91210-1200 | 0001 | /912101206259/ | V       |
|   | Kieran   | J L D Specialities          | 100 W Broadway Ste 900  | Giendale  | Mr  | F      | Arvey           | CA  | 91210-1206 | 001  | /912101206259/ | V       |
| + | Colleen  | Chesney Trailer Park        | 101 E Fourth Street     | Alturas   | Ms  | м      | Zivec           | CA  | 96101      |      | /961013/       | N       |
| t | Dallas   | Prenny Education Inc        | 101 E Fourth Street     | Alturas   | Mr  |        | Sterk           | CA  | 96101      |      | /961013/       | N       |
|   | Duildo   | Troppy Education inc.       | TOTE FOUND SPOOL        | Alturus   |     |        | Otorik          | 0,1 | 50101      |      | 1001010/       |         |
|   | Frederic | The Toy Shop                | 1101 Pepper Tree I n    | Brandeis  |     |        | Norfolk         | CA  | 93064-0001 | C000 | /930640001999/ | v       |
|   | Lester   | Shuffling Shoe Shop Inc.    | 1101 Pepper Tree Ln     | Brandeis  |     |        | Norman          | CA  | 93064-0001 | C000 | /930640001999/ | V       |
| + | 200101   | charming choc chop inc.     | norroppor noo En        | brandoio  |     |        |                 |     |            | 0000 | 10000100010001 |         |

The duplicates review screen will appear after the Duplicate process is completed. Simply click the Update Database icon. The records marked for deletion will be updated in your list

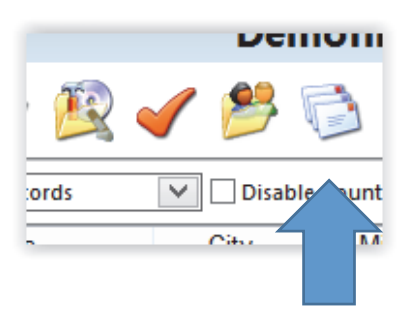

The last icon we will go over is the Presort Icon.

| - Piece Se | etup:                         |                    |                        | — Mail Drop Setup: ———                          |             |                 |      |
|------------|-------------------------------|--------------------|------------------------|-------------------------------------------------|-------------|-----------------|------|
| Class:     | Standard Mail                 | ~                  |                        | ZIP+4:                                          |             |                 |      |
| Status:    | Profit                        | ~                  |                        | Carolina PR                                     |             |                 |      |
| Size:      | Letter                        |                    |                        | 🖉 🗹 Sectional Center Facil                      | ty          |                 |      |
| Weight:    | Ounces 🗸                      | 0.02000            |                        |                                                 | Centers     |                 |      |
| Туре:      | Machinable                    | ~                  | Print <u>B</u> arcodes | — Database and Presort Informat<br>Demofile.dbf | ion:        |                 | 1000 |
|            | Imprint                       |                    | Full Service IMb Rates | Save Presort Folder to:                         |             |                 |      |
| ray type.  |                               |                    | Surcharge              | <br>Presort Folder name:                        |             |                 |      |
| — Contair  | er Setup:                     |                    |                        | Presort Folder                                  |             |                 | ٦    |
| Type:      | MM Trays                      | ×                  | - 4 7062 H             |                                                 |             |                 | -    |
|            | - Minimum:                    | 13/4               | 1./862 IDS.            | Job ID: (8 Characters Max)                      |             |                 |      |
|            | - Maximum:                    | 1015               | 2.0995 IDS.            | 4960NTBT                                        | reate Uniq  | ue              |      |
| <b></b>    | Pallets                       | U                  | cubic menes (cu m)     | Saved Settings:                                 | Section .   | a state and the | -    |
| -          | Min/Max:                      | 1000               | 4000                   |                                                 | 1 and 1     | ×               |      |
|            | de Non 7IP+4 Record           |                    | nositionable Notes     | Prepare in <u>R</u> everse or                   | ier 🗅       |                 |      |
| ✓ Includ   | de <u>C</u> arrier Route Leve | De                 | tached Address Labels  | Incentives:                                     |             |                 | 2    |
| _ Periodi  | cals                          | <u>En</u>          | closed Business Reply  | N/A                                             |             |                 |      |
| News       |                               | n-county           |                        | N/A                                             |             | %               | 9    |
| Creat      | e Eirm Packages               | -                  |                        | Intelligent Mail Setup                          |             |                 |      |
| Conta      | ains Advertising 📃 R          | lide- <u>A</u> lor | 1g                     |                                                 | Stewart and |                 |      |
| 00.        | .0000 %                       | - Pound            | is 🗸 0.00000           | Presort                                         | Close       | C. S. C. S.     |      |

The Presort Setup Screen allows you to give the software all the specifications to presort the List.

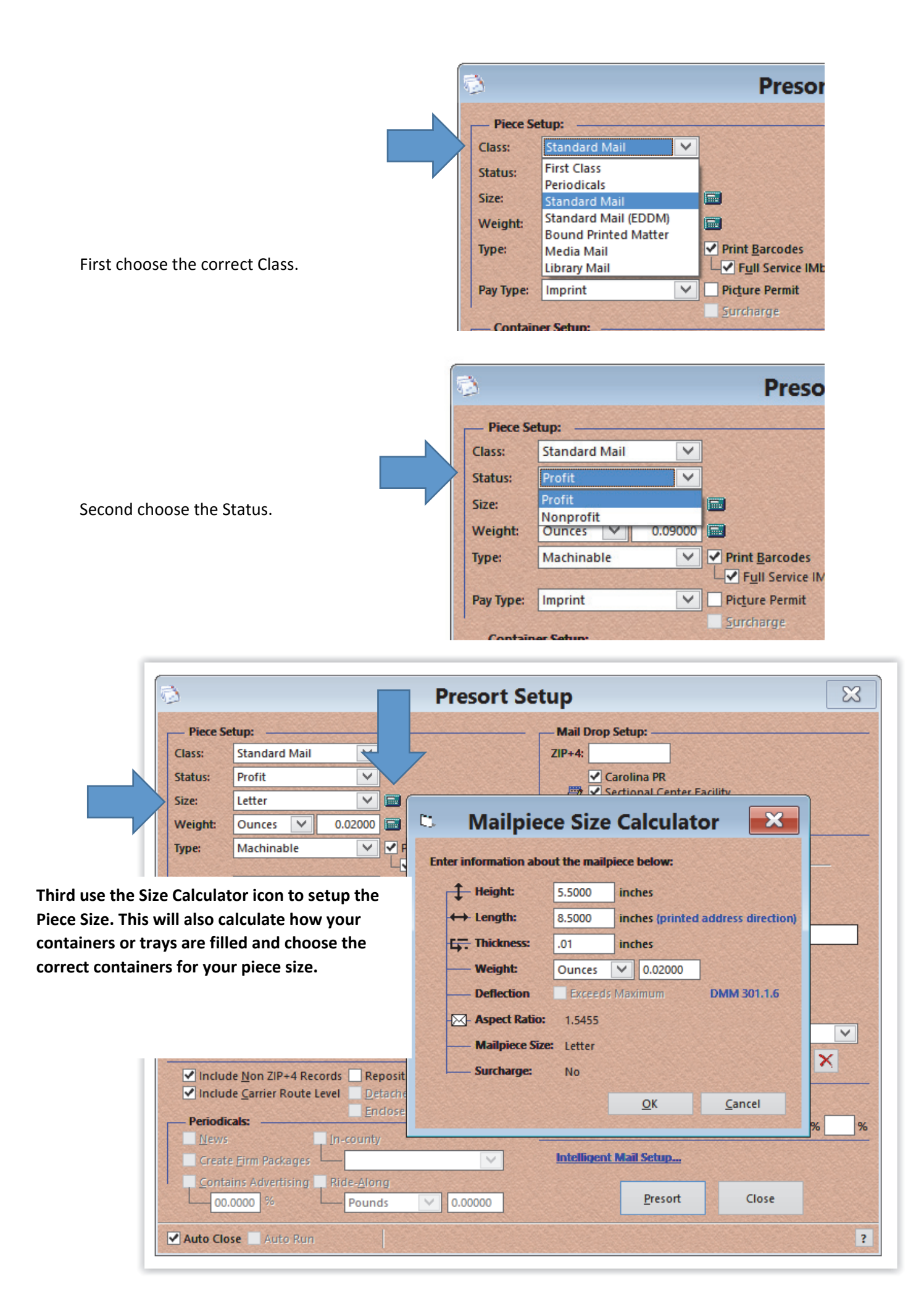

| If you have the Pallet module<br>you can choose to Palletize | Pallets<br>Min/Max: 1000 4000                       |
|--------------------------------------------------------------|-----------------------------------------------------|
| the mail.                                                    | Include Non ZIP+4 Records Repositionable Notes      |
|                                                              | Include Carrier Route Level Detached Address Labels |
| Next choose if you want to                                   | Periodicals: Enclosed Business Reply                |
| include Non Automated                                        | In-county -                                         |
| records and if you would like a                              | Create Firm Packages                                |
| Carrier Route level sort                                     | Contains Advertising Ride-Along                     |
|                                                              | 00.0000 % Pounds 0.00000                            |
|                                                              | Auto Close Auto Run                                 |

|            |                       |                                |                                                                                                    |                                             |                          |                                          | 25562 |
|------------|-----------------------|--------------------------------|----------------------------------------------------------------------------------------------------|---------------------------------------------|--------------------------|------------------------------------------|-------|
| — Piece Se | etup:                 |                                | — Mail Drop Se                                                                                                    | etup:                                       |                          |                                          |       |
| Class:     | Standard N            | Enter the 5 digit zin code     | ZIP+4:                                                                                                    |                                             |                          |                                          |       |
| Status:    | Profit                | where your permit is held.     | Car                                                                                                    | rolina PR                                   |                          |                                          |       |
| Size:      | Letter                | there your permit is held.     | Image: Becker Section 1 and a section of the section of the se | tional Center Facili<br>work Distribution ( | ty<br>Centers            |                                          |       |
| Weight:    | Ounces                |                                | Database an                                                                                                    | d Presort Informati                         | ion:                     |                                          |       |
| Туре:      | Machinabl             |                                | Demofile.db                                                                                                    | of                                          |                          |                                          |       |
| Pay Type:  | Imprint               |                                | Save Presort F                                                                                                    | Folder to:                                  |                          |                                          |       |
| — Contain  | ner Setup: -          |                                | Presort Folde                                                                                                    | r name:                                     |                          |                                          |       |
| Туре:      | MM Trays              | And we all finished filling in | Preso                                                                                                    | rt Folder                                   | 1. 44. T. 1. T. 1. T. 1. | 1. 1. 1. 1. 1. 1. 1. 1. 1. 1. 1. 1. 1. 1 |       |
|            | — Minim<br>— Maxim    | the information.               | Job ID: (8 Cha<br>4960)                                                                                                    | aracters Max)<br>NTBT Cr                    | eate Uniqu               | Je                                       |       |
|            | Volum                 |                                | Saved Setting                                                                                                    | IS:                                         |                          |                                          |       |
| <b></b>    | Min/M                 |                                |                                                                                                    |                                             |                          | [                                        | ~     |
| ✓ Includ   | de <u>N</u> on ZIP+4  |                                | Pre                                                                                                    | pare in <u>R</u> everse ord                 | ler 🗋                    |                                          |       |
|            | de <u>C</u> arrier Ro | Click Presort and Accuzip will | N/A                                                                                                    |                                             | ~                        |                                          |       |
| — Periodia | cals:                 | process your file.             | N/A                                                                                                    |                                             | ~                        | %                                        | 9     |
| Create     | e Eirm Packa          |                                | Intelligent M                                                                                                    | tail Setup                                  |                          |                                          |       |
| 00.        | .0000 %               |                                |                                                                                                    | <u>P</u> resort                             | Close                    |                                          |       |
|            |                       |                                |                                                                                                    |                                             |                          |                                          |       |

| Ð            | Print Pr                                 | esort                                             | × |
|--------------|------------------------------------------|---------------------------------------------------|---|
|              | n Presort                                | Print <u>I</u> ags                                |   |
| <u>_</u> los | e Presort                                | Print <u>R</u> eports                             |   |
|              |                                          | Print <u>L</u> abels                              |   |
| Dat          | abase: 1. Test File                      | Job ID: 49A0FZ4I                                  |   |
| Pres         | sort Path: <u>c:\users\donna\desktop</u> | o <u>\test f\presort folder 2015-01-13 26887\</u> |   |
| Pos          | tage (Pieces): \$520.38 (1,874)          |                                                   |   |
| Cor          | ntainers: 18 Containers                  |                                                   |   |

This is your Print Presort screen. On this screen you have a path to your presort folder. All PDF's printed from the Print Presort screen are saved in the Presort Folder. You also have the Postage, Piece count and Container count.

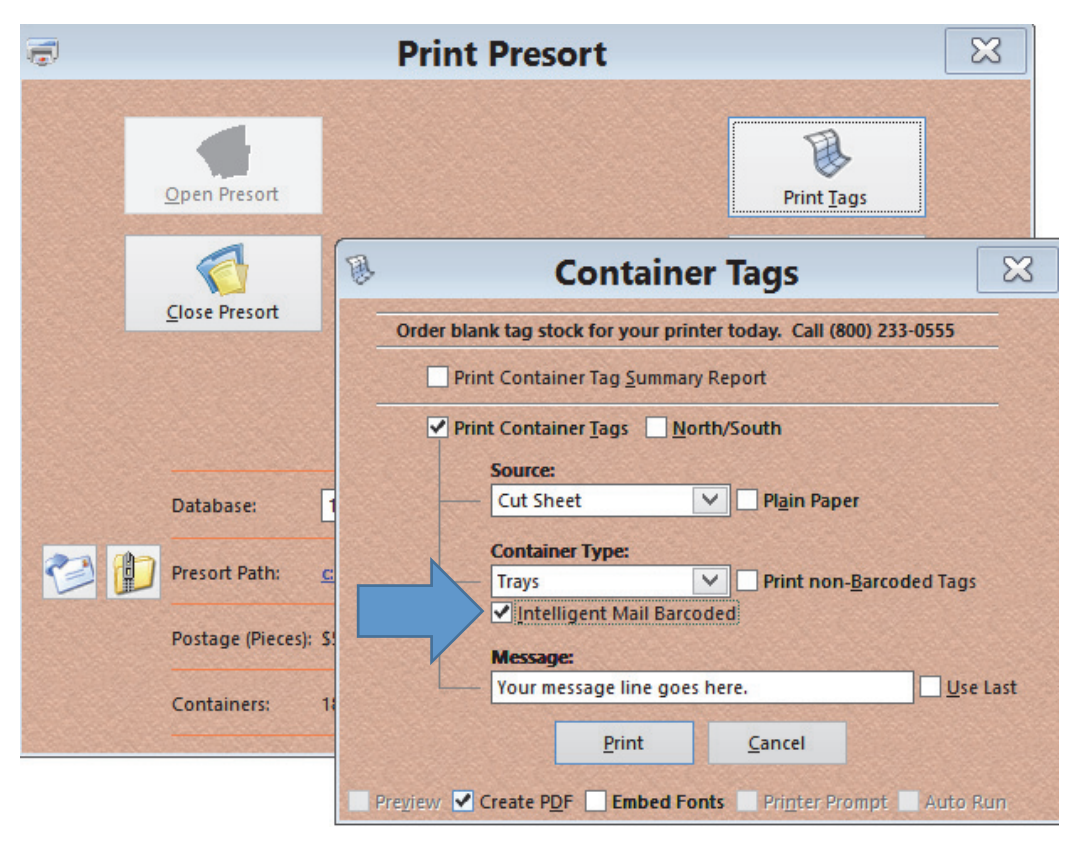

First we want to Print Tags make sure you check the box for Intelligent Mail Barcoded Tags. The Message line is there for your use.

| <u>O</u> pen | Presort                                                                                                    |                                    | Print <u>T</u> ags                              |
|--------------|----------------------------------------------------------------------------------------------------|------------------------------------|-------------------------------------------------|
| Close        | Presort                                                                                                    |                                    | Print <u>R</u> eports                           |
|              | 1                                                                                                    | Reports                            |                                                 |
| Datat        | Required Reports           Image: Constraint of the second second | ort Presort Par<br>t Vindude       | ameter <u>R</u> eport<br>Presort <u>W</u> indow |
| 🐑 😰 Preso    | CASS Certificate                                                                                                    | Presor <u>t</u> Sur<br>Destal Wiza | nmary<br>ard Assistant                          |
| Posta        | PS Form 8125                                                                                                    | Facing Slip                        | 5                                               |
| Conta        | Pall <u>et</u> Cards                                                                                                    | il Barcoded Courtesy C             | ard(s) 0 🚖                                      |
|              | Mail Date: 01/15/2015                                                                                                    | Weight: Pounds                     | 0.0056                                          |
|              |                                                                                                    | <u>P</u> rint <u>C</u> ancel       |                                                 |
|              | Preview Create PDF                                                                                                    | Embed Fonts Printer Promp          | t Auto Run ?                                    |

Printing reports is your next step. The Qualification Report, Mailing Statement and Cass Certificate are the 3 required by your BMEU. The 8125 is required when making a drop shipment and the Pallet Cards if you are presorting to Pallets. All other forms are for your in house use. When you choose print you are moved to the Mailing Statement Setup Screen.

|                                                             | M               | ailing Stateme                                          | ent Setup                                                                                                    |                                                                                                    |         |
|-------------------------------------------------------------|-----------------|---------------------------------------------------------|----------------------------------------------------------------------------------------------------|----------------------------------------------------------------------------------------------------|---------|
| Mailer<br>Permit Holder's Name and<br>Email Address, if Any | Address and     | Name and Address of Ma<br>(if other than permit holder, | iling Agent                                                                                                    | Name & Address of Individual or<br>Organization for Which Mailing Is<br>(if other than permit holder) | s Prepa |
| test                                                        | ^               | test                                                    | ^                                                                                                    | test                                                                                                  |         |
|                                                             | ~               |                                                         | ~                                                                                                    |                                                                                                    |         |
| Telephone:                                                  | () -            | Telephone:                                              | () -                                                                                                    | Nonprofit Auth No.:                                                                                   |         |
| CAPS Cust. Ref. No.:                                        |                 | Mailer ID of Preparer*:                                 |                                                                                                    | Product/Publication:                                                                                  |         |
| Nonprofit Auth No.:                                         |                 | CRID of Preparer*:                                      |                                                                                                    | Permit 🗸                                                                                              |         |
| Mailer ID of Mail Owner:                                    |                 | eDoc Sender CRID*:                                      |                                                                                                    | Mailer ID of Mail Owner:                                                                              |         |
| CRID of Mail Owner:                                         |                 |                                                         | elnduction                                                                                                    | CRID of Mail Owner:                                                                                   |         |
|                                                             |                 |                                                         |                                                                                                    | Mail Anywhere ACT#:                                                                                   |         |
|                                                             |                 |                                                         |                                                                                                    | Mail Anywhere ZIP+4                                                                                   |         |
| Mailing                                                     |                 | Drop                                                    | p Shipment Form                                                                                                 | Only                                                                                                  |         |
| Post Office of Mailing: AT                                  | ASCADERO CA 9   | 3422 Requi                                              | (3-day window)                                                                                                  | Appointment No.:Schedule                                                                              | er ID:  |
| Verification ZIP+4 93422-9                                  | 5583 CRRT Seq   | Date: / / / / / /                                       |                                                                                                    |                                                                                                    |         |
| Mailing Date: Fed. Agenc                                    | v Cost Code: St | atement Seg. #: Conta                                   | act making Drop                                                                                                 | Ship Appointmer <b>Te</b> lephone                                                                     |         |
| 01/14/2015                                                  |                 |                                                         | ,                                                                                                    | () -                                                                                                  |         |
| Payment Method:                                             | a da veza da la | Mailing Permit#: Net Posta                              | age Due Permit#:                                                                                                | Contains DVD/CD or other dis                                                                          | k       |
| Imprint V                                                   |                 |                                                         |                                                                                                    | Product Sample or Content no                                                                          | ot FCM  |
| Certification                                               |                 |                                                         |                                                                                                    | Election Mail Political M                                                                             | ail     |
| Name of Mailer or Agent S                                   | igning Form*:   | Company Name:                                           | Tele                                                                                                    | phone*: User Email*:                                                                                  | 100     |
|                                                             |                 |                                                         | (000                                                                                                    | 0000-0000 xxxxxx                                                                                      |         |
| Saved Permit Information                                    | n:              |                                                         | Move Update                                                                                                    | Method:                                                                                               |         |
| Blank                                                       |                 | ×                                                       |                                                                                                    | ~                                                                                                    |         |
|                                                             |                 |                                                         | the second second second second second second second second second second second second second second second se |                                                                                                    |         |

This is your Mailing Statement Setup Screen. Information entered here populates to the Mailing Statement and the maildat file for Full Service Mailings.

|                                    |               |                 | AccuZIP6 5.0 (v5.7                          |     |
|------------------------------------|---------------|-----------------|---------------------------------------------|-----|
| File Edit Select Sort Special View | Additions     | Help            |                                             |     |
| <b>F</b>                           | Print P       | resort          | [EX]                                        |     |
| Open Presort<br>Close Presort      |               |                 | Print Iags<br>Print Reports<br>Print Labels |     |
| Print                              | Settings      |                 |                                             |     |
| Output:                            | Scope:        | 4               | Print                                       |     |
|                                    | Erom To       | 1 1874          | Make sure the Prin                          | t   |
| Barcode Format:                    | O Next        | 1 Start at: 1   | <b></b> <u>Close</u> Barcode and            |     |
| Printer Driver                     | O Rest        | 1               | Create PDF Intelligent Mail box             | es  |
| Dell B1160w Mono Laser Printe V    | Marked        |                 | Printer Prompt are check to create          | the |
| USB003                             | O Deleted     |                 | Preview IMBarcode.                          |     |
| Template:                          |               |                 | L ✓ Intelligent Mail                        |     |
| Envelope #10.Ibx                   | ● <u>A</u> II |                 | Pause Printing                              |     |
|                                    | Upload to     |                 |                                             |     |
| New Edit Open Copy Rename          | Job ID 1:     | 49A0FZ4I        |                                             |     |
|                                    | Job ID 2:     |                 |                                             |     |
|                                    | Job Descript  | ion: TEST FILES |                                             |     |
|                                    | Notification  | Email:          |                                             |     |
| Template Description:              |               |                 |                                             |     |
|                                    |               |                 | ^ <b></b>                                   |     |
|                                    |               |                 | ~                                           |     |
| Database:                          | Eirot         |                 | Last                                        |     |
| Hugh H Garvey                      | FIISt         |                 |                                             |     |
| John M Goon                        |               |                 |                                             |     |
| May Richard L J Hankey             |               |                 |                                             |     |
| Frances E Frye                     |               |                 |                                             |     |
| <                                  |               |                 | >                                           |     |
| Look in: Y Find:                   |               |                 |                                             |     |
| Auto Close Auto Run                |               |                 |                                             |     |
|                                    |               |                 |                                             |     |
|                                    |               |                 |                                             |     |

Print Setting Screen - to print Avery labels or direct imprint with a template to your inkjet machine you will use the output of Label Format. Choose the Avery Label number or start with our Generic or Envelope #10 template for ink jetting.

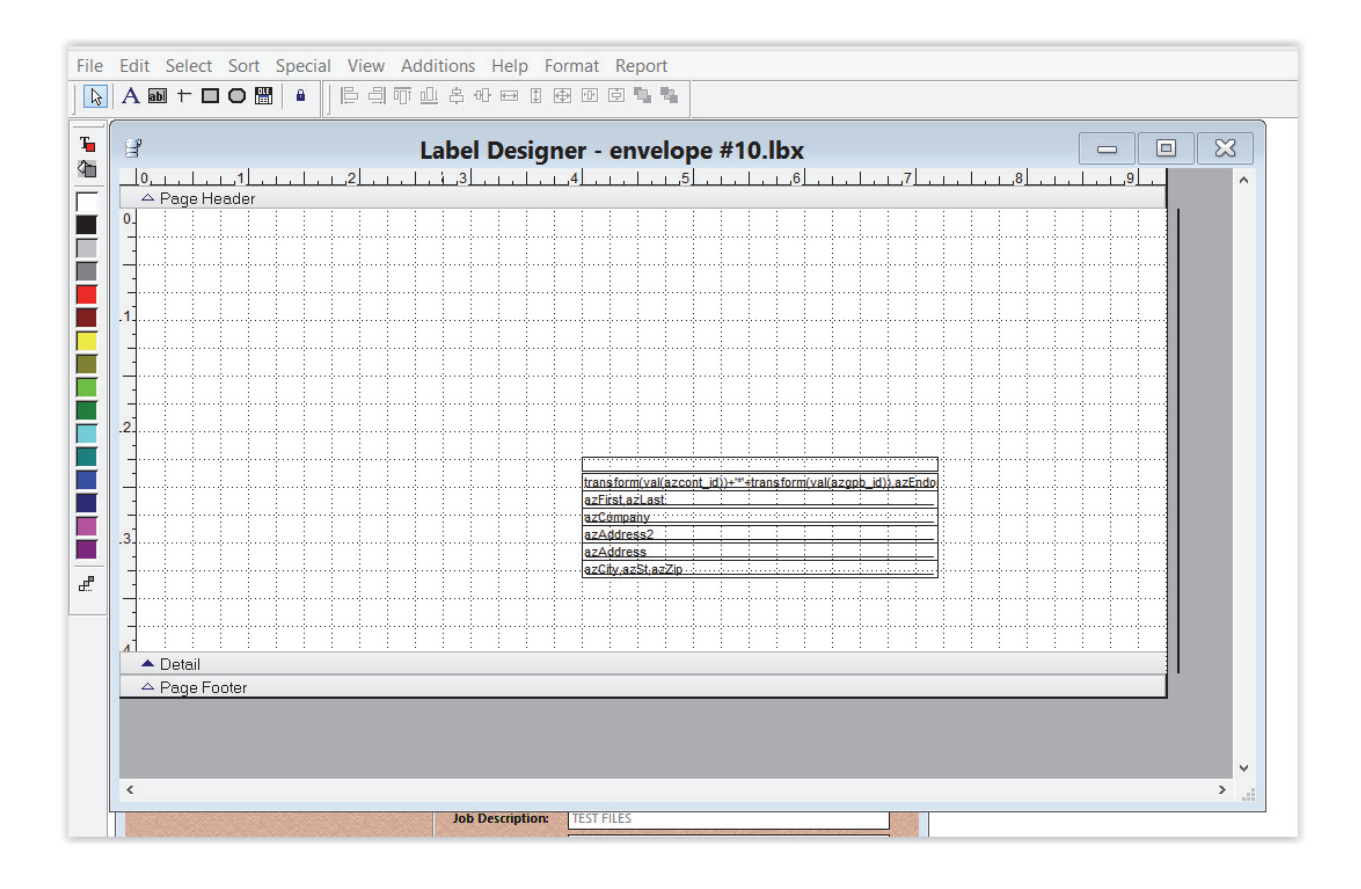

When you open the Template in Edit you get the Label Designer screen. On this screen you can adjust the template to meet your needs, and you can also add pictures or static text.

Accuzip has a Label and Reports Webinar on the website that will help you in learning the Label Designer features.

| http://www.accuzip.com/ | 'tutorials/ |
|-------------------------|-------------|
|-------------------------|-------------|

| Output:                                   | - Scope:              |             |                       |                     |
|-------------------------------------------|-----------------------|-------------|-----------------------|---------------------|
| Disk File                                 | O Record 1            |             | Continue              | Make sure the Priv  |
| Barcode Format:                           | <u>From-To</u> 1-1874 | 4           | Close                 | Barcode and         |
| LaserWriter 🗸                             | 0 <u>N</u> ext 1      | Start at: 1 |                       | Intelligent Mail he |
| Printer Driver:                           | ○ R <u>e</u> st 1     |             | Create PDF            |                     |
| Dell B1160w Mono Laser Printe 💙 📃 To File | O <u>M</u> arked      |             | Printer Prompt        | are check to creat  |
| USB003                                    | O Deleted             |             | Print Barcode         | IMBarcode.          |
| Template:                                 | O Selection           |             | □<br>Intelligent Mail |                     |
| Envelope #10.Ibx                          | • <u>A</u> II         |             | Pause Printing        |                     |
|                                           | Upload to Accu        |             |                       |                     |
| New Edit Open Copy Rename                 | Job ID 1:             | 49A0FZ4I    |                       |                     |
|                                           | Job ID 2:             |             |                       |                     |
|                                           | Job Description:      | TEST FILES  |                       |                     |
|                                           |                       |             |                       | 1000                |

If you choose to export a file for digital printing or using with other software choose Disk File under output. Choose Continue to move forward to the Export Setup Screen.

| File Edit Se                                                                                                   | ect S         | ort Spec              | cial View       | Additions He       | lp                   |         |                |             |
|----------------------------------------------------------------------------------------------------|---------------|-----------------------|-----------------|--------------------|----------------------|---------|----------------|-------------|
| 6                                                                                                    |               |                       | Ехро            | rt Setup           |                      |         | - 6            | ×           |
| Fields List:                                                                                                   |               |                       | Export Fields A | ttributes:         |                      |         |                |             |
| First                                                                                                    |               |                       | Name            | Type               | Len                  | Dec     | Expression     |             |
| Last                                                                                                    |               |                       |                 | -16-               |                      |         |                | — ^         |
| Company                                                                                                    |               | -                     | •               | ×                  |                      |         |                |             |
| Address                                                                                                    |               |                       |                 |                    |                      |         |                |             |
| City                                                                                                    |               | Same and              |                 |                    |                      |         |                | _           |
| St                                                                                                    |               |                       |                 |                    |                      |         |                |             |
| Zip                                                                                                    |               | E                     |                 |                    |                      |         |                |             |
| Crrt                                                                                                    |               | 2-*5655500            |                 |                    |                      |         |                | - 8         |
| Barcode                                                                                                    |               | 334                   |                 |                    |                      |         |                |             |
| x                                                                                                    |               | - <u>*</u>            |                 |                    |                      |         |                |             |
| Status_                                                                                                    |               | sult .                |                 |                    |                      |         |                | _           |
| Errno_                                                                                                    |               |                       | 5               |                    |                      |         |                |             |
| Type_                                                                                                    |               |                       |                 |                    |                      |         |                |             |
| Lacs_                                                                                                    |               |                       |                 |                    | <u> </u>             |         |                | _           |
| Ocompany                                                                                                    |               |                       |                 |                    |                      |         |                |             |
| Oaddress                                                                                                    |               |                       |                 |                    |                      |         |                |             |
| Ocity                                                                                                    |               |                       |                 |                    |                      |         |                | - 8         |
| Ostate                                                                                                    |               |                       |                 |                    |                      |         |                |             |
| Uzipcode                                                                                                    |               |                       |                 |                    |                      |         |                |             |
| LOL_                                                                                                    |               |                       |                 |                    |                      |         |                | - 8         |
| Ascuesc_                                                                                                    |               |                       |                 |                    |                      |         |                |             |
| Countyno                                                                                                    |               |                       | 8               |                    |                      |         |                |             |
| Stno                                                                                                    |               |                       | §               |                    |                      |         |                | - 3         |
| Countynm                                                                                                    |               |                       | 8               |                    |                      |         |                |             |
| Lacsind                                                                                                    |               |                       |                 |                    |                      |         |                |             |
| Lacsrc                                                                                                    | $\sim$        |                       |                 |                    |                      |         |                | — v 🛛       |
| Export All                                                                                                    | Fields        |                       | 🕨 🖈 🗌 Suj       | opress Blank Lines | Down                 | ward    |                |             |
| Scope:                                                                                                    |               |                       |                 | Export Maps        | :                    |         |                |             |
| () <u>R</u> ecord                                                                                              | 1             |                       |                 |                    |                      |         |                |             |
| <u> </u>                                                                                                    | 1-1874        |                       |                 | - Export Form      | at:                  |         | - Print Order  |             |
| ○ <u>N</u> ext                                                                                                 | 1             | Start                 | at: 1           |                    | ) at a b a c         |         | Normal         |             |
| ◯ R <u>e</u> st                                                                                                | 1             |                       |                 | Accuzipe 5.x L     | atabase              | Ľ       |                |             |
| O Marked                                                                                                    |               | and a state           |                 | CSV (Comma D       | atabase<br>)elimited | 1       |                |             |
| Opeleted                                                                                                    |               |                       |                 | DBF II (dBase      | )))                  | ,       |                |             |
| Deleted                                                                                                    |               |                       |                 | DBF III (dBase     | 110                  |         | <u>C</u> ancel |             |
| () <u>S</u> election                                                                                           |               |                       |                 | DBF IV (dBase      | IV)                  |         |                |             |
| O All                                                                                                    | Close         | e this windo          | w when comple   | ted DIF (Data Inte | rchange              | Format) |                | ?           |
| The second second second second second second second second second second second second second second second s | DELET A PARTY | and the second second |                 | Fixed Length       | SDF)                 |         | ×              | distant and |
|                                                                                                    |               |                       |                 |                    |                      |         |                |             |

On this screen you can choose the fields from your Field List that you need to export for processing. Simply double click on the fields to move them over to the Export Field list, or click the field on the left then click the hand pointing right to move the field over.

At the bottom of the screen you can choose the format you wish to export them to. Click on Export, then give the file a name and decide where you'd like to save it.

## Once printing or exporting is finished, then you've completed a mailing in AccuZIP6!